## SmartTV (LG)

SmartTV — телевизор со встроенным доступом в Интернет и набором сервисов. Одним из лидеров среди производителей телевизоров, в которых используется SmartTV, является компания LG. Интернет-компания «АИСТ» предлагает обладателям телевизоров LG SmartTV воспользоваться настройками для просмотра бесплатного пакета каналов AIST.TV с помощью приложения SS IPTV (http://ss-iptv.com). При этом вам не нужно приобретать специальную телевизионную приставку (Set Top Box).

## Настройка AIST.TV на телевизорах LG

1. Для работы SmartTV необходимо подключить телевизор к сети Интернет, для этого используется роутер, который самостоятельно устанавливает соединение с Интернетом. Подключите соединительный кабель от роутера к сетевой карте (LAN) телевизора, включите телевизор.

2. Далее в разделе LG Smart World выберите приложение SS IPTV. Нажмите в появившемся окне кнопку «Скачать».

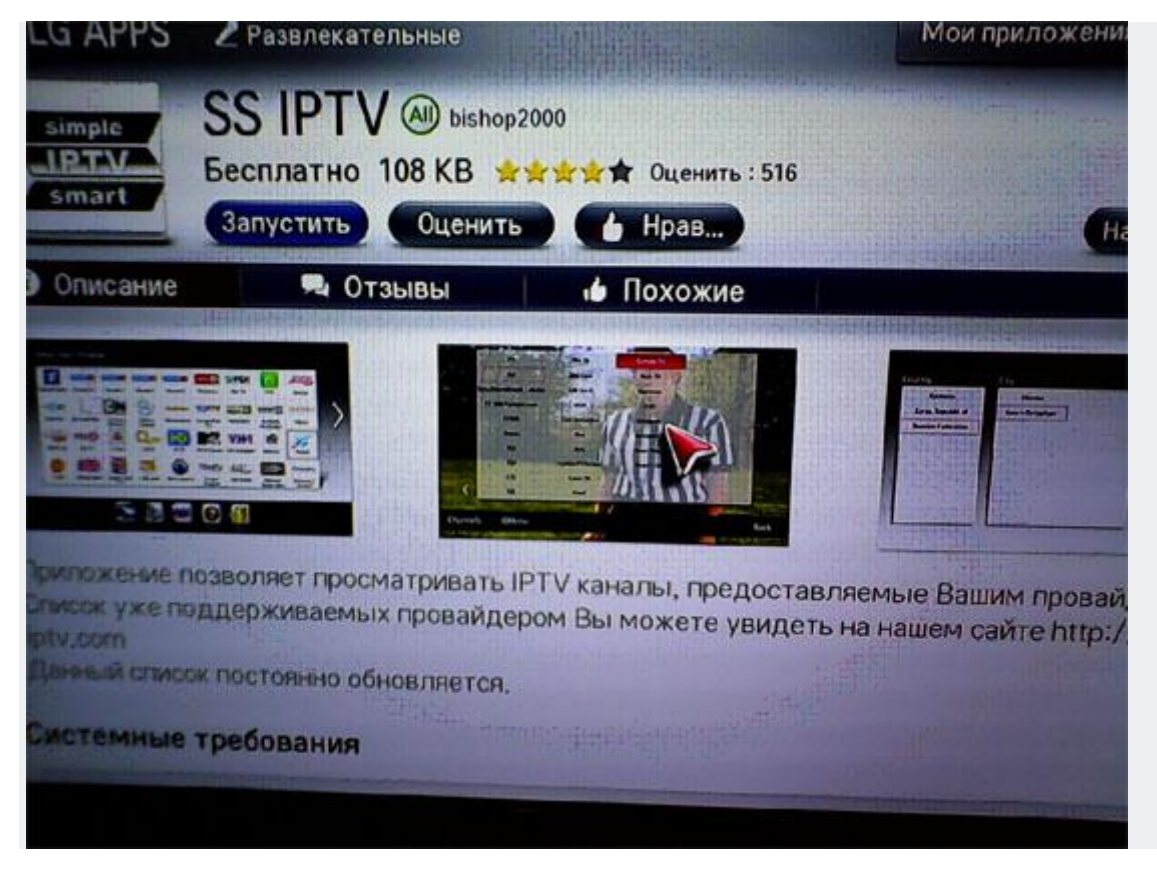

3. После закачки запустите приложение, нажав кнопку «Запустить».

4. Программа должна автоматически определить провайдера (АИСТ) и загрузить наш плей-лист.

|   | АИСТ         | <b>ур</b> аф | рир             |            |             |                    |                |                 |             |     |
|---|--------------|--------------|-----------------|------------|-------------|--------------------|----------------|-----------------|-------------|-----|
|   | 1 HD         | РОССИЯ 1     | РОССИЯ 2        | РОССИЯ 24  | щB          | • ( <b>KPP</b> CAD |                | россия <u> </u> | -центр 🕕    |     |
|   | Первый канал | Россия 1     | Россия 2        | Россия 24  | нтв         | Карусель           | тнт            | Россия К        | ТВ Центр    |     |
|   | PEH          | CTC          | Домашний        | перец      | 5           | XXI                |                | HO              | <b>№РБК</b> |     |
|   | РЕН ТВ       | СТС          | Домашний        | Перец      | Пятый канал | TVXXI              | Disney Channel | ЮТВ             | РБК         |     |
|   | м            | BRIDOE       | Ť               |            |             | 2X2                | (fashionty     | RUSSIAN A       |             |     |
|   | Мир          | Bridge TV    | Телевизионны    | Дождь      | 02TB        | 2x2                | FTV            | RUSSIAN         | MUSICBOX    |     |
|   | RU 🕜         | RUSONOTV     | Style <b>tv</b> | AIPO·TB    | TWC         |                    | EuropetTV      | 30ESDA          | <b>K</b>    | 1   |
| 1 | RU-TV        | RUSONG TV    | Style TV        | Агро-ТВ    | Самара-ГИС  | Губерния           | Europa Plus TV | Звезда          | кхл         | r - |
|   |              |              |                 |            |             |                    |                |                 |             |     |
|   |              | CM           | отреть Пров     | айдер Наст | ройки Engl  | ish Пома           | Энь Наза       |                 |             |     |

В открывшемся списке выберите необходимый канал, нажмите на иконку, соответствующую ему, дождитесь, когда начнется воспроизведение канала.

5. Если автоматическая загрузка не произошла, осуществите настройки вручную. Для этого в открывшемся приложении выберите paздел «Провайдер». В столбце «Страна» выберите Russian Federation, в столбце «Город» — Тольятти, в столбце «Провайдер» — АИСТ, далее нажмите на стрелочку в правом верхнем углу.

| Страна               | Город 🥒       | <u> </u>       | Провайдер |
|----------------------|---------------|----------------|-----------|
| Azerbaijan           | Саров         | Северск        | АИСТ      |
| Belarus              | Сергиев Посад | Смоленск       |           |
| Germany              | Сочи          | Спасск-Дальний |           |
| Korea, Republic of   | Ставрополь    | Старая Купавна |           |
| Lithuania            | Сургут        | Тамбов         |           |
| Moldova, Republic of | Таштагол      | Тверь          |           |
| Russian Federation   | Тест          | Тольятти       |           |
| Ukraine              | Томск         | Тула           |           |
| Uzbekistan           | Тутаев        | Тюмень         |           |
|                      |               |                |           |